# Sviluppo

# Deploy dei pacchetti su repository

Da verificare la prima volta:

- disponibilità del comando "ant"
- disponibilità del comando "php"
- configurazione del build.xml (build.properties)

Dalla root del progetto itaFrontOffice:

1. Lanciare il *build.xml* con target "2. Wordpress build (files)" tramite **ant**:

\$ ant "2. Wordpress build (files)"

2. Lanciare lo script PHP wordpress-deploy.php dalla cartella "extra":

\$ php extra/wordpress-deploy.php -i /path/della/build/wordpress

(è possibile saltare il punto 1 e lanciare lo script PHP senza parametro -i, in questo modo la build sarà effettuata dallo script stesso)

3. Lo script ci chiederà ora la cartella per l'output dei pacchetti:

Inserisci la destinazione per i pacchetti di aggiornamentio (-o):

(il valore può essere passato al lancio del programma con parametro -o)

4. Alla fine della procedura avremo il resoconto dell'operazione rispetto ai file trovati nella cartella.

```
Resoconto del deploy:
   [ ] albo_italsoft
   [ ] cds_italsoft
   [ ] oopp_italsoft
   [x] suap_italsoft +2.2.11
   [ ] sue_italsoft
   [ ] itaFrontOffice
   [x] itafrontoffice-theme +1.1.28
```

(i plugin spuntati sono quelli aggiornati alla versione indicata a fianco)

5. È possibile ora trasferire i file .json/.zip generati nella cartella del repository (se non è già quella di destinazione)

# Installazione

# **Installazione Wordpress**

Per prima cosa scaricare l'ultima versione disponibile dal sito ufficiale.

Dopo aver scompattato l'archivio con i sorgenti nella cartella web di destinazione prescelta, assicurarsi di configurare il web server per poter accedere al sito con l'indirizzo desiderato. È anche consigliato impostare momentaneamente i permessi della cartella di installazione a 777. Successivamente è necessario creare il database dedicato (con codifica *utf8\_general\_ci* o *utf8mb4\_general\_ci*) ed un eventuale utente con permessi esclusivi al nuovo database. A questo punto è possibile collegarsi al suddetto indirizzo per iniziare l'installazione guidata di Wordpress.

| Di seguito puoi inserire<br>fornitore di hosting. | i dettagli di connessione al datab | ase. Se non sei sicuro dei dati da inserire contatta il tuo                                            |
|---------------------------------------------------|------------------------------------|----------------------------------------------------------------------------------------------------|
| Nome database                                     | wpDemo                             | Il nome del database che vuoi utilizzare con<br>WordPress.                                             |
| Nome utente                                       | wpDemo                             | Il tuo nome utente del database.                                                                       |
| Password                                          | qR4855XdCL68MWEb                   | La tua password del database.                                                                          |
| Host del database                                 | localhost                          | Se localhost non funziona, puoi ottenere<br>queste informazioni dal tuo provider di<br>hosting.        |
| Prefisso tabella                                  | wp4_                               | Modifica questa voce se desideri eseguire più<br>installazioni di WordPress su un singolo<br>database. |
| Invio                                             |                                    |                                                                                                    |

| Benvenuto nella fam<br>sotto e sarai già sulla                                           | osa installazione di WordPress in cinque<br>strada per utilizzare la piattaforma di pi | minutil Compila semplicemente le informazioni qu<br>Ibblicazione più estesa e potente del mondo. |
|------------------------------------------------------------------------------------------|----------------------------------------------------------------------------------------|--------------------------------------------------------------------------------------------------|
| Informazion                                                                              | i necessarie                                                                           |                                                                                                  |
| Inserisci le seguenti i                                                                  | nformazioni. Non preoccuparti, potrai se                                               | mpre cambiarle in seguito.                                                                       |
| Titolo sito                                                                              | Portale Demo                                                                           |                                                                                                  |
| Nome utente                                                                              | admin                                                                                  |                                                                                                  |
|                                                                                          | l nomi utente possono essere composti solt<br>punti e il simbolo @.                    | nto da caratteri alfanumerici, spazi, trattini bassi, trattini,                                  |
| Password                                                                                 | 93mDaPw07_!                                                                            | 郊 Nascondi                                                                                       |
|                                                                                          | Forte                                                                                  |                                                                                                  |
|                                                                                          | Importante: Avrai bisogno di questa par                                                | sword per accedere. Conservala in un posto sicuro.                                               |
| La tua e-mail                                                                            | alessandro.borroni@italsoft.eu                                                         |                                                                                                  |
|                                                                                          | Controlla attentamente il tuo indirizzo e-mai                                          | prima di continuare.                                                                             |
| Visibilità ai motori di 🛛 Scoraggia i motori di ricerca ad effettuare l'indicizzazione ( |                                                                                        | effettuare l'indicizzazione di questo sito                                                       |
|                                                                                          |                                                                                        |                                                                                                  |

Durante l'installazione è consigliato evitare di utilizzare il prefisso di default "wp\_" per le tabelle. Per ulteriori dettagli, consultare la guida ufficiale.

## Abilitazione multisite

Se si utilizza Wordpress in un web server con porta diversa da 80 o 443, per abilitare il multisite, è necessario modificare la riga seguente nel file "**wp-admin/includes/network.php**" aggiuggendo la porta utilizzata nell'array (es. ':4000'):

```
if ( ( false !== $has_ports && ! in_array( $has_ports, array( ':80', ':443',
':4000' ) ) ) ) {
```

Una volta effettuata l'installazione, andiamo a modificare il file "**wp-config.php**" ed aggiungiamo la seguente riga prima del commento /\* Finito, interrompere le modifiche! Buon blogging. \*/:

```
define( 'WP_ALLOW_MULTISITE', true );
```

Accediamo ora al pannello di amministrazione di Wordpress ed effetuiamo la "*Configurazione della rete*" seguendo le istruzioni a video.

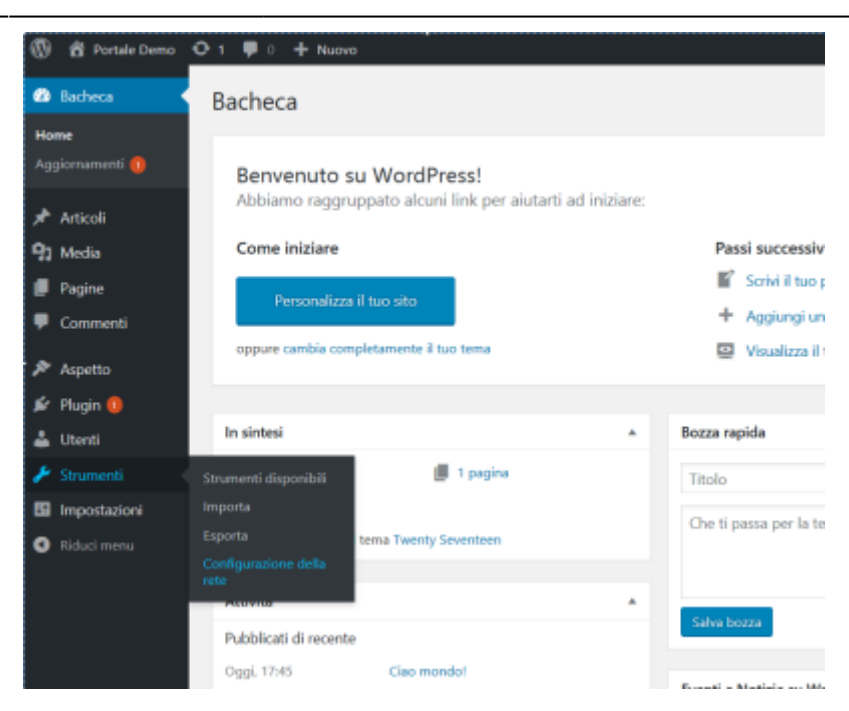

| Bacheca                    | Inserisci le informazioni di seguito e sarai sulla tua strada nel creare un network si siti WordPress. Creeremo i file di configurazion |                                                                    |  |
|----------------------------|----------------------------------------------------------------------------------------------------|--------------------------------------------------------------------|--|
| Articoli                   | Indirizzi dei siti nel tuo network                                                                                                    |                                                                    |  |
| 1 Media                    | Soegli se vuoi usare sottodomini o sub-directories per i siti del tuo network WordPress. Non puoi cambiarlo in seguito.                 |                                                                    |  |
| Pagine                     | Avral bixogno di un record DNS wildcard se vuoi utilizzare la funzionalità host virtuale (sottodominio)                                 |                                                                    |  |
| Commenti                   | Sottodomini                                                                                                    | come sitei.demo.nuvelaitalsoft.it e site2.demo.nuvelaitalsoft.it   |  |
| Aspetto                    |                                                                                                    |                                                                    |  |
| é Plugin 🌖                 | <ul> <li>Sottocartelle</li> </ul>                                                                                                    | come demo.nuvolaitalsoft.it/site1 0 demo.nuvolaitalsoft.it/site2   |  |
| Utenti                     | Dattali dal astuark                                                                                                    |                                                                    |  |
| Strumenti                  | Decaginaer network                                                                                                    |                                                                    |  |
| trumenti disponibili       | Indirizzo del server                                                                                                    | L'indirizzo internet del tuo network sarà demo.nuvolaitalsoft.it . |  |
| nporta                     |                                                                                                    |                                                                    |  |
| sporta                     | Titolo network                                                                                                    | Portale Demo Network                                               |  |
| onfigurazione della<br>ete |                                                                                                    | Come vorresti chiomare il tuo network?                             |  |
| Impostazioni               | Email amministratore network                                                                                                    | network alessandro.borroni@italsoft.eu                             |  |
| Riduci menu                |                                                                                                    | Il tuo indirizzo email.                                            |  |
|                            |                                                                                                    |                                                                    |  |
|                            | Installa                                                                                                    |                                                                    |  |
|                            |                                                                                                    |                                                                    |  |

| 🚯 🔞 Partala Danas                                                                                                    | Q t 🛡 t 🗢 Nore                                                                                                    |  |  |
|----------------------------------------------------------------------------------------------------|----------------------------------------------------------------------------------------------------|--|--|
| 6 tehes                                                                                                    | Creare un network di siti WordPress                                                                                                    |  |  |
| Aricali 🔍                                                                                                    | Attivando il network                                                                                                    |  |  |
| 93 tertin                                                                                                    | completa gli rang anguenti per abilitare le funzionalità di oreazione di un remuchi di atti.                                                                                                    |  |  |
| <ul> <li>Fagine</li> <li>Commenti</li> </ul>                                                                                                    | Attendene factomardante di fare li backup del file sup-config gitte e                                                                                                    |  |  |
| Conversion Conversion | Laggeorgiquete reported to the approximation prior (and the second second se |  |  |
| Ingenta<br>Configuracione della<br>este<br>El Importacione<br>O Italiani nome                                                                                                    | 2 Appling jump and the [Attacked] for in [contendential[application]], continuented is also supplied introduced.           Rescripting on the interview of the information of the information is also supplied introduced.         Rescripting on the information of the information of the info                           |  |  |

Come indicato, sarà necessario di nuovo modificare il "**wp-config.php**" aggiungendo, sotto la riga inserita precedentemente, le seguenti righe:

```
define('MULTISITE', true);
```

```
define('SUBDOMAIN_INSTALL', false);
define('DOMAIN_CURRENT_SITE', '192.168.191.1');
define('PATH_CURRENT_SITE', '/wp_itafrontoffice2/');
define('SITE_ID_CURRENT_SITE', 1);
define('BLOG_ID_CURRENT_SITE', 1);
```

Utilizzare i valori proposti nel setup di Wordpress, quelli qui rappresentati sono solo un esempio!

## Accorgimenti vari

- Aumentare il limite di dimensioni per i file in upload da "Gestione network > Impostazioni > Impostazioni del network, Dimensione massima dei file". (es. a 10500 KB)
- Eliminare i plugin presenti di default in Wordpress. Per farlo è necessario andare nella "Gestione Network".
- Abilitare la registrazione degli utenti da "Gestione network ⇒ Impostazioni ⇒ impostazioni rete ⇒ Consenti nuove registrazioni ⇒ Possono essere creati nuovi account utente.".

| B Bacheca                                                  | Impostazioni del network         |                                                                                                    |  |
|------------------------------------------------------------|----------------------------------|----------------------------------------------------------------------------------------------------|--|
| A 50                                                       | Impostazioni operative           |                                                                                                    |  |
| å Ukrel<br>Pr⊺ansi                                         | Titolo network                   | Postale Dema Network                                                                                                    |  |
| é Plugin                                                   |                                  | demandes beneral fill dock as                                                                                                    |  |
| E Impostacioni 🔹                                           | Email anyministratore rictivers. | Questo indrizzo errul ricoverò le rotifiche. Anche le registrazioni e le real el sopporto antiveranto con questo indrizzo.                                                                                          |  |
| mperazioni del<br>referent<br>Cenfiguracione della<br>1950 | Impostazioni di registrazione    |                                                                                                    |  |
| 9 Ribsi netu                                               | Consenti neove registrazioni     | Le registracione è cloabilitata.     Possona escave consti nuosi account utente.     Gi strenti già astrenticati possona registrare nuovi uti.     Possona venir registrati sia nuovi account utente che nuovi uti. |  |
|                                                            | Notifica registrazione           | 🕑 Insiere all'omministratore del network una email di netifica agri volta che qualcano registra un alto o un account utanto.                                                                                        |  |
|                                                            | Aggiungi nuovi utenti            | 🗌 Permettere agli amministratori di aggiungere nuosi utanti al proprio sito transite la pagina "Utenti – Aggiungi nuoso"                                                                                            |  |
|                                                            | Nomi bannati                     | unan-andi muti admin main india administrative Bas biyo                                                                                                    |  |
|                                                            |                                  | Agli utenti nan è consentito registrare questi siti. Separa i comi can degli gazi.                                                                                                    |  |
|                                                            | Residential Indian and and       |                                                                                                    |  |

• Disattivare i permalink (dall'amministrazione del sito) da "Impostazioni → Permalink".

| ø         | 46 Intel 21 | Portale Denso 🖸 1 🐺 0 💠 Na                                                                                                    | vevo Portale Demo M                                                                                                    |  |  |
|-----------|-------------|----------------------------------------------------------------------------------------------------|----------------------------------------------------------------------------------------------------|--|--|
| •         | Bacheca     | Impostazioni permalink                                                                                                    |                                                                                                    |  |  |
| ×         | Articoli    | WordPress ti offre is possibilità di cr                                                                                                    | WordPress ti offre la possibilità di creare una struttura di URL personalizzati per i tuoi permalink ed i tuoi archivi. Le strutture di URL personalizzate possono mi |  |  |
| 9;        | Media       | certo numero di tagi è disponibile, e                                                                                                    | certo numero di tagi k disponibile, e qui ci sono alcuni esempi per iniciare.                                                                                         |  |  |
|           | Pagine      | Impostazioni comuni                                                                                                    | Impostazioni comuni                                                                                                    |  |  |
| •         | Commenti    | Semplice                                                                                                    | http://deeo.muvulaitalsuft.it//p-12)                                                                                                    |  |  |
| ø         | Aspetto     |                                                                                                    |                                                                                                    |  |  |
| ŵ         | Plugin      | <ul> <li>Dete e nome</li> </ul>                                                                                                    | $\label{eq:constraint} bitp://dems.wavalaitalsoft.it/blog/2017/09/08/articols-di-scompin/$                                                                            |  |  |
| 4         | Utional     |                                                                                                    |                                                                                                    |  |  |
| ۶         | Strumenti   | Mese e nome     Melpi//dems.mavslattalsaft.ik/hlog/2017/09/articulardsresompia/                                                                                                    |                                                                                                    |  |  |
| 53        |             | <ul> <li>Numerico</li> </ul>                                                                                                    | bitps://doms.maxwlatitalsaft.ik/blog/archives/121                                                                                                    |  |  |
| 00        |             |                                                                                                    |                                                                                                    |  |  |
| 50        |             | <ul> <li>Nome articolo</li> </ul>                                                                                                    | http://dome.muvulaitalseft.it/blog/articols-di-esempia/                                                                                                    |  |  |
| 1.00      |             |                                                                                                    |                                                                                                    |  |  |
| 1.0       |             | <ul> <li>Strutture personalizzata</li> </ul>                                                                                                    | http://dems.wovalaitalsaft.it/blog                                                                                                    |  |  |
| -         | matink      | Importationi appluotian (faceltatian)                                                                                                    |                                                                                                    |  |  |
| 10        |             | impostationi aggiuniwe (iaconative)                                                                                                    |                                                                                                    |  |  |
| Ser<br>SN |             | Se la disideri, qui puoi inserire una struttura personalizzata delle URI, per le categorie ed i lag. Ad esempio, utilizzando argumenti, come hore delle categori<br>http://dema.nuvol.aitalizanft_it/blag/argumenti/comza-categoria/_i.anciando quarte importationi vuote verseno utilizzati i vulori predefiniti. |                                                                                                    |  |  |
| ø         | suw/        | Base delle categorie                                                                                                    | Allog                                                                                                    |  |  |

Impostare l'homepage con una pagina statica da "Impostazioni 
→ Lettura". È necessario prima
creare una pagina "Home".

- Togliere il motto da "Impostazioni ⇒ Generali".
- Rimuovere i contenuti della sidebar da "Aspetto  $\Rightarrow$  Widget".

# Installazione del tema

Dal repository, copiare il contenuto della cartella "wordpress/themes" in "**wp-content/themes**" all'interno dell'installazione Wordpress.

Fatto ciò, nella gestione Network, abilitare i temi dal menu "*Temi*" per tutti i sottositi, e, per ogni sottosito, abilitare il tema scelta tramite il pannello in "*Aspetto*  $\Rightarrow$  *Tema*".

## itafrontoffice-theme

Per questo tema si hanno a dispozione 3 menu e 2 aree per i widget. È possibile impostarne i contenuti tramite le apposite sezioni presenti sotto il menu "*Aspetto*" in ogni sottosito. Ulteriori personalizzazioni sono effettuabili tramite il menu "*Impostazioni FO*" del plugin principale itaFrontOffice (vedi itaFrontOffice).

Dalla versione **1.3.0** il menu si trova sotto "Aspetto  $\Rightarrow$  Tema FO".

# Installazione dei plugin

## Plugin interni

Copiare dalla build i file in "plugins" sotto "**wp-content/plugins**" ed abilitare quelli necessari in gestione Network dal menu "*Plugin*".

Il plugin itaFrontOffice è sempre necessario per il funzionamento di tutti gli altri plugin proprietari in quanto base del framework itaFrontOffice.

Prima di attivare i plugin prepariamo i seguenti file di configurazione partendo dai relativi sample. Per ora è possibile omettere i file di configurazione dei singoli enti e crearli in seguito tramite i menu specifici disponibili nel pannello di amministrazione di Wordpress.

| Plugin         | Configurazione              | Sample                             |
|----------------|-----------------------------|------------------------------------|
| itaFrontOffice | config.inc.php              | config.inc.sample.php              |
| itaFrontOffice | config/connections.ini      | config.sample/connections.ini      |
| itaFrontOffice | lib/java/itaJ4SignDSS/conf/ | lib/java/itaJ4SignDSS/conf.sample/ |
| *_italsoft     | config.inc.ENTE.php         | config.inc.template.php            |

## itaFrontOffice

Il plugin principale del framework mette a disposizione il menu "*Impostazioni FO*" nella gestione Network e nei singoli siti.

Dalla gestione Network, alla pagina Generali, è possibile:

- editare il file di configurazione "config.inc.php" del plugin
- impostare l'indirizzo di fetching per gli update dei plugin interni

- reimpostare i ruoli di Wordpress con un set predefinito (da migliorare) ed allinearli tra i vari sottositi
- allineare gli utenti di un sottosito o di tutti i sottositi (partendo SEMPRE dal sito principale)
- importare i dati predefiniti per il Cimy UEF (vedi Cimy User Extra Fields)

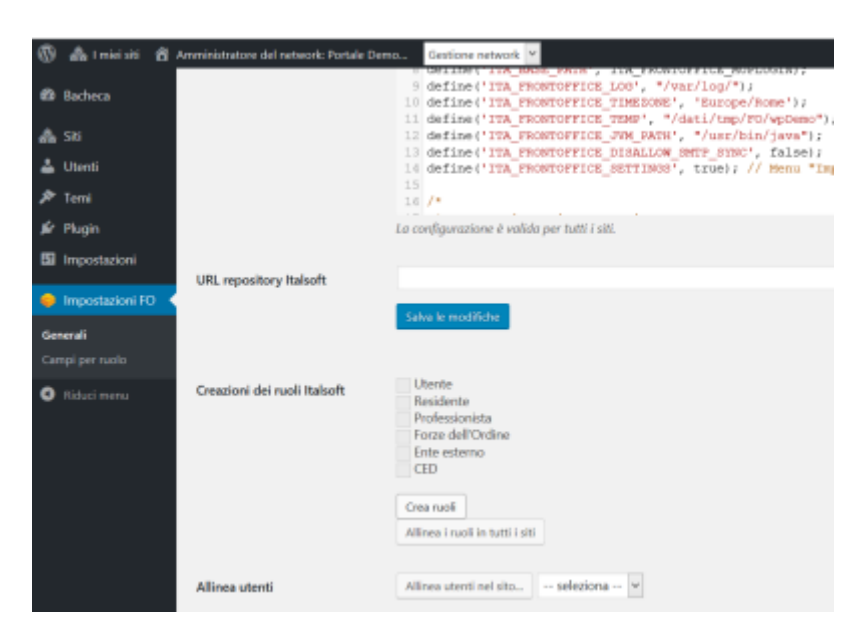

Dalla pagina "*Campi per ruolo*" è invece possibile impostare quali campi aggiuntivi mettere a dispozione per i singoli ruoli.

Se disponibile, in questo menu saranno anche presenti le singole voci per la gestione dei file di configurazione degli altri plugin interni.

Da "*Impostazioni FO*" dei singoli siti è possibile aggiungere alcuni dati relativi all'ente (e disponibili tramite gli shortcode suggeriti nella medesima pagina) insieme ad alcune impostazioni utili per il tema.

## Plugin di terze parti

Obbligatori per il funzionamento:

- Cimy User Extra Fields
- Configure SMTP

Altamente consigliati:

- Theme My Login
- Pronamic Cookies
- Unconfirmed
- TinyMCE Advanced https://it.wordpress.org/plugins/tinymce-advanced/
- Add From Server https://it.wordpress.org/plugins/add-from-server/

Utilità:

- WP Migrate DB
- MultiSite Clone Duplicator
- Polylang https://it.wordpress.org/plugins/polylang/

#### Cimy User Extra Fields

Questo plugin è OBBLIGATORIO e necessita del multisite per il funzionamento.

Copiare il plugin "cimy-user-extra-fields" e relativo file .php sotto la directory "*wp-content/mu-plugins*".

Dalla Gestione network, verificare la creazione delle tabella su "Impostazioni  $\Rightarrow$  Cimy User Extra Fields", nel paragrafo "Database".

Se non sono presenti, premere il tasto "Aggiusta il problema" all'inizio della pagina.

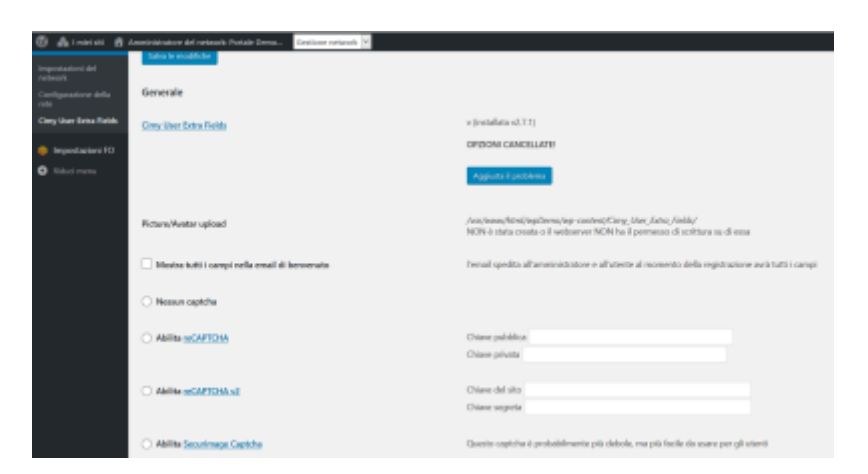

Per importare i dati solitamente utilizzati nelle installazioni, avviare la procedura di importazione in "Impostazioni  $FO \Rightarrow$  Generali  $\Rightarrow$  Dati per Cimy" premendo il pulsante "Importa dati".

| ٩             | di menti                                                | 📋 Amministratore del network: Portale Dem | no Gestione network 💌                                                                                                    |  |
|---------------|---------------------------------------------------------|-------------------------------------------|----------------------------------------------------------------------------------------------------|--|
| •             | Bacheca                                                 |                                           | <pre>// define 'rts_recoveryrts_stringes, true; // Mesu "impostationi ro" per alti // define 'rts_recoveryrts_stringes, true; // Mesu "impostationi ro" per alti // // </pre> |  |
| ٨             |                                                         |                                           | La configurazione è volida per hatti i alti.                                                                                                    |  |
| ۵             | Utenti                                                  |                                           |                                                                                                    |  |
| ø             | Terni                                                   | URL repository Italeaft                   |                                                                                                    |  |
|               | Plugin                                                  |                                           | Salva le modifiche                                                                                                    |  |
| 53            | Importazioni                                            |                                           |                                                                                                    |  |
| •<br>64<br>03 | <b>Impostacioni P</b><br><b>nerali</b><br>ngi per nacio | Creationi dei ruoli italsoft              | ✓ Uninte<br>✓ Reinforden<br>✓ Fordesconsta<br>✓ Force dell'Ordine<br>✓ Ende memory                                                                                            |  |
| 0             |                                                         |                                           | 2 CED                                                                                                    |  |
|               |                                                         |                                           | I ruoli sono impostati conettamente.                                                                                                    |  |
|               |                                                         |                                           | Allines i such in tatti i stit                                                                                                    |  |
|               |                                                         | Allinea utenti                            | Allinea utenti nd sha                                                                                                    |  |
|               |                                                         |                                           | Allines uteed in turbi i old                                                                                                    |  |
|               |                                                         | Dati per Cirey                            | Importa dati Tabella 'wpt_sing_uet_fields' appiornata. Tabella 'wpt_sing_uet_wp_fields' appiornata.                                                                           |  |

#### **Theme My Login**

Copiare il plugin "theme-my-login" sotto "*wp-content/plugins*". Attivarlo da "*Gestione network*  $\Rightarrow$  *Plugin*  $\Rightarrow$  *Theme My Login, Attiva sul Network*". Dal pannello amministrativo del sito principale, andare su "*TML*" e modificare le seguenti impostazioni:

- "Login Type" ⇒ "Username or E-mail"
- "Modules" ⇒ spuntare "Enable Themed Profiles"

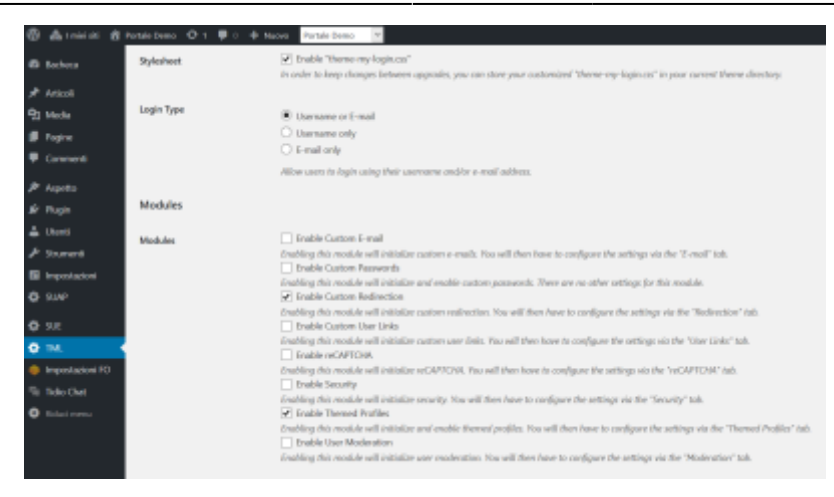

Dal pannello amministrativo del sito principale, andare su "*TML* ⇒ *Themed Profiles*" e rimuovere la spunta sulla prima casella "Administrator".

## Configure SMTP

Una volta installato, permette di configurare i parametri SMTP di invio email per ogni sito in "Impostazioni  $\Rightarrow$  SMTP".

## **Pronamic Cookies**

Il plugin ci consente di configurare un messaggio visualizzato sul sito per far accettare all'utente l'utilizzo dei cookie.

## Unconfirmed

Permette di visualizzare la lista degli utenti che hanno effettuato la registrazione ma non hanno ancora attivato l'account.

Accessibile dal "Gestione network  $\Rightarrow$  Utenti  $\Rightarrow$  Unconfirmed", è utile per reinviare le email di attivazione od attivare un account senza la conferma via email.

## WP Migrate DB

Aiuta nell'esportazione del database sostituendo dei valori impostabili nel modo corretto (es. dati serializzati).

Utilizzato durante il trasferimento di un'installazione ad un indirizzo differente.

## MultiSite Clone Duplicator

Utilizzato per la clonazione di un sito all'interno di un network.

# Importazione pagine pre-impostate

Dal sito principale, installare l'importatore Wordpress su "*Strumenti* ⇒ *Importa, Wordpress* > *Installa ora*" e successivamente "Avvia l'importatore".

| 🛞 🚓 Innicisiti 👸 Po                                     | riale Demo 👎 0 🕂 Nuovo 🛛                                                                                                    | fortale Demo 👻                                                                                                    |
|---------------------------------------------------------|----------------------------------------------------------------------------------------------------|----------------------------------------------------------------------------------------------------|
| x <sup>th</sup> Articoli<br>¶1 Media                    | Blogger<br>Installo ora   Dettogli                                                                                                    | Importa articoli, commenti e utenti da un blog Illogger.                                                              |
| <ul> <li>Pagine</li> <li>Commenti</li> </ul>            | Blogrofi<br>Installa ora   Dettagli                                                                                                    | Importa i link nel formato OPML                                                                                       |
| 🎢 Aspetto                                               | Convertitore di categorie e tag<br>Installa ora   Dettagli                                                                                                    | Converti le categorie esistenti in tag o tag in categorie, in modo selettivo.                                         |
| ≟ Utenti                                                | Livelournal<br>Installa ora   Dettagli                                                                                                    | Importa gli articoli da Livebournal utilizzando le loro API.                                                          |
| Strumenti disponibili<br>Importa                        | Movable Type e TypePad<br>Installa ora   Dettagli                                                                                                    | Importa articoli e commerrii da un blog Monable Type o TypeRad.                                                       |
| Esporta<br>Migrate DB                                   | RSS<br>Installa ora   Dettagli                                                                                                    | Importa articoli da un feed RSS.                                                                                      |
| <ul> <li>Impostazioni</li> <li>SUAP</li> </ul>          | Tumbir<br>Installa ora   Dettagli                                                                                                    | Importa articoli 8 media da Tumbli utilizzando le loro API.                                                           |
| ¢ sue<br>♦ TML                                          | WordPress<br>Installa ora   Dettagli                                                                                                    | Importa articoli, pagine, commenti, campi personalizzati, categorie e tag da un file di<br>esportazione di WordPress. |
| <ul> <li>Impostazioni FO</li> <li>Tidio Chat</li> </ul> | Importazioni FO<br>Se l'importazione che ti serve non è nell'elenco, <u>cenca nella directory dei plugin</u> per verificare se un importatore è disponibile. Tidio Chat |                                                                                                    |
| Iticluci menu     Grazie per aver creato con Woodhress  |                                                                                                    |                                                                                                    |

# **Rimozione** .htaccess

Quando si va a creare un sottosito un file .htaccess viene creato sulla root di wordpress. Per una corretta visualizzazione del sottosito è necessario rimuoverlo.

# Modalità manutenzione

È possibile modificare la pagina di manutenzione di default del Wordpress andando ad aggiungere il file "**wp-content/maintenance.php**".

Un modello del suddetto file è presente nel plugin itaFrontOffice in "**includes/resources**". Il plugin genera automaticamente un riferimento a tale file sotto "**wp-content**".

Wordpress passa automaticamente in tale modalità durante gli aggiornamenti dei plugin e dei temi, ma se abbiamo bisogno di mettere il sito in manutenzione è possibille creare il file ".maintenance" nella root del sito con il seguente codice:

## .maintenance

<?php

\$upgrading = time();

Il file **NON** deve avere l'estensione .php.

Wordpress ignorerà il file se la variabile <u>\$upgrading</u> contiene un timestamp più vecchio di 10

minuti. È possibile sfruttare questo automatismo per lasciare il sito in manutenzione fino ad una determinata ora (impostando il timestamp dell'ora desiderata - 600). Dopo i 10 minuti il sito tornerà online con un avviso di aggiornamento non riuscito nell'amministrazione di Wordpress: sarà sufficiente cancellare il file per eliminare il messaggio.

# Aggiornamento di un'installazione precedente

- 1. Creare un nuovo sito da zero seguendo questa guida, escludendo
  - dati del Cimy
- 2. Esportare le pagine del vecchio sito (solo il principale) ed importarle nel nuovo
- 3. Reimpostare i seguenti dati:
  - Impostazioni generali Wordpress
  - Menu
  - Widget
  - Parametri SMTP
- 4. Esportare gli schema del vecchio database ed importarli nel nuovo

```
$ mysqldump --no-data --skip-add-drop-table -u username -p DATABASE >
wordpress-schema.sql
```

```
$ mysql --force -u username -p DATABASE < wordpress-schema.sql</pre>
```

5. Utilizzare lo script "*wordpress-db-export.php*" per esportare i dati dei vecchi sottositi ed importarli nel nuovo database

```
# Esempio: vecchio wp https://servizi.comune.pesaro.pu.it/portale
#
          nuovo wp http://80.23.100.184/wpPesaro
$ php wordpress-db-export.php
 - - - - - +
  / wordpress-db-export.php /
 +-----
                                 -----
- - - - - +
 Inizio procedura di export...
 Percorso di Wordpress mancante, provo nella cartella corrente...
 Wordpress non trovato.
 Inserisci il percorso di Wordpress (-i): /var/www/html/wpG479
 Carico il framework di Wordpress...
 Inizio procedura esportazione del DB 'wpG479@localhost'.
 Inserisci il prefisso delle tabelle di WP di destinazione: wp_
 Inserisci il dominio del WP di destinazione: 80.23.100.184
 Inserisci il percorso dopo il dominio del WP di destinazione:
/wpPesaro
 Inizio esportazione tabelle.
  . . .
```

```
Last update: 2018/03/19 installazione:itafrontoffice https://wiki.nuvolaitalsoft.it/doku.php?id=installazione:itafrontoffice&rev=1510581848
```

Esportazione completata.

\$ mysql -u username -p DATABASE < wordpress-db-export.sql</pre>

6. ???

# Utente

From: https://wiki.nuvolaitalsoft.it/ - wiki

Permanent link: https://wiki.nuvolaitalsoft.it/doku.php?id=installazione:itafrontoffice&rev=1510581848

Last update: 2018/03/19 10:45

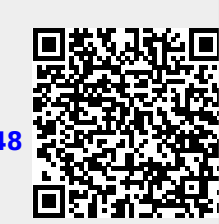